## BRITISH COUNCIL Lesson 1 Virtual Reality

Meet our dog Dumpling who is bilingual, very well trained and will respond to your commands in English and Chinese.

First. visit <u>www.dumplingthepug.com/pug-vr</u>. Once it has loaded, you will be able to see Dumpling and look around. For the best experience we recommend using Chrome.

## With Google Cardboard and a phone:

- Read the instructions before tapping the "Click to begin" button
- Tap "Allow" when your phone asks if it okay to give access to the microphone
- Tap the Cardboard icon ( ) in the lower right hand corner, before placing your phone inside the Cardboard device
- Once you are wearing the headset, look around to find Dumpling
- To see the commands Dumpling responds to, look at the "Show Commands" button beneath Dumpling and wait
- Now try and say a command in English, or look at a particular command to hear how it is pronounced in Chinese
- See if you can say them all good luck

## With a desktop PC or Mac:

- Again, read the instructions on screen before clicking the "Click to begin" button
- Click "Allow" when your browser asks if it is okay to give access to the microphone
- To see the commands Dumpling responds to, click the "Show Commands" button in the lower left hand corner
- Now try and say a command in English, or click a particular command to hear how it is pronounced in Chinese
- See if you can say them all

OUR

VIRTUAL

REALITY

DOG

MPL

There is also a second virtual reality experience where you can see a Ming statue of a dog.

Visit <u>www.dumplingthepug.com/statue-vr</u> and then follow the instructions on screen. Here, you are able to rotate the statue either by looking at the buttons in VR or by clicking them using your mouse.

The IOS platform for Dumpling is being developed.

10